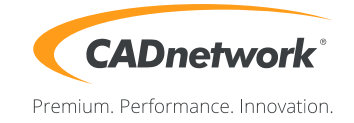

# CADnetwork Render-Guide Network Rendering for Blender

# The Network Renderer must be enabled on all machines (Workstations and RenderCubes).

Activate it in the Render Add-ons of the "User Preferences".

| 🤊 Blender User Preferences |              |                           |                  |        |      |        |   |
|----------------------------|--------------|---------------------------|------------------|--------|------|--------|---|
| Interface                  | Editing      | Input                     | Add-ons          | Themes | File | System |   |
| P                          |              | Decides Arts Tile Clas    |                  |        |      |        | _ |
| Supported Level            |              | Render: Auto Tile Size    |                  |        |      | ~      | 4 |
| Official                   |              | Render: Copy Settings     |                  |        |      |        |   |
| Community                  |              |                           |                  |        |      |        | T |
| Testing                    |              | Render: Cycles Render En  | gine             |        |      | 2      |   |
| Categories                 |              | Render: Freestyle SVG Ex  | porter           |        |      |        |   |
| All                        |              |                           |                  |        |      |        | _ |
| User                       |              | Render: Light Field Tools |                  |        |      | ₩      |   |
| Enabled                    |              | Render: Network Rendere   | r                |        |      | ≍      |   |
| 3D View                    |              |                           |                  |        |      |        |   |
| Add Curve                  |              | Render: POV-Ray 3.7       |                  |        |      | %      |   |
| Add Mesh                   |              | Render: Renderfarm fi     |                  |        |      |        |   |
| Animation                  |              |                           |                  |        |      |        |   |
| Development                |              |                           |                  |        |      |        |   |
| Game Engine                | _            |                           |                  |        |      |        |   |
| Import-Export              | _            |                           |                  |        |      |        |   |
| Material                   | _            |                           |                  |        |      |        |   |
| Node                       | _            |                           |                  |        |      |        |   |
| Object                     | _            |                           |                  |        |      |        |   |
| Paint                      |              |                           |                  |        |      |        |   |
| Render                     |              |                           |                  |        |      |        |   |
| Rigging                    |              |                           |                  |        |      |        |   |
| System                     |              |                           |                  |        |      |        |   |
| UV                         |              |                           |                  |        |      |        |   |
| User Interface             |              |                           |                  |        |      |        |   |
|                            |              |                           |                  |        |      |        |   |
| Save User Set              | tings 🗎 🕒 In | stall from File ) (2 Ref  | resh Development | Guides |      |        |   |

## Master

- 1. You need one machine for hosting the master server, this can be your workstation or a another computer
- 2. Start Blender, select Network Render in the drop-down field on top.
- 3. Select master (Master) as operating mode.
- 4. Specify the IP address(localhost) and the port.
- 5. Press "Start Service". The line of the render state will display the server actions.

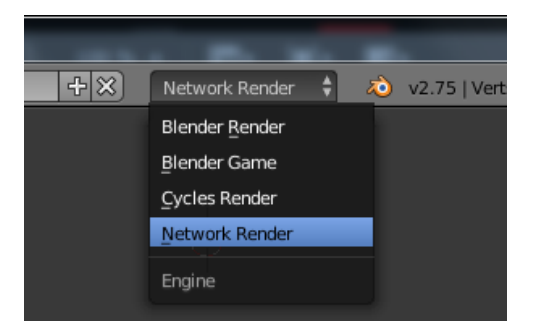

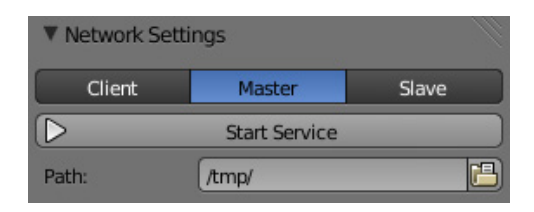

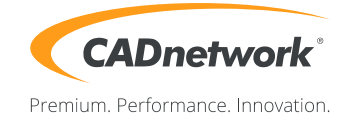

#### Web interface Master

1. At startup, the master will also create a web interface that provide more information. It can be accessed using this URL: "https://master\_ip\_address:master\_port".

#### Slave (RenderCube)

- 1. Start the Slave Service on the RenderCubes.
- 2. Open Blender and select "Network Render" in the dropdown field on top.
- 3. Select "Slave" as operation mode.
- 4. Optional specify the IP address of the Master and the port. Leave [default] if you want that the slaves automatically detect the master.
- 5. Press on "Start Service" to connect with the Master Machine. The render status bar will display the tasks of the slaves.

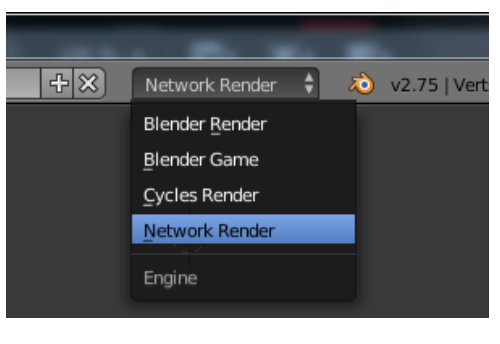

| Network Set      | tings         |       |  |
|------------------|---------------|-------|--|
| Client           | Master        | Slave |  |
| $\triangleright$ | Start Service |       |  |

## Client (Workstation)

- 1. Start Blender. Confirm your render settings (size, etc.).
- 2. Select "Network Render" in the drop-down field on top.
- 3. Select "Client" as operation mode.
- 4. Optional specify the IP address of the master server and the port.
- 5. Press the refresh button under the address field to detect the Master Server automatically.
- 6. Press "Send Job" to start the process.

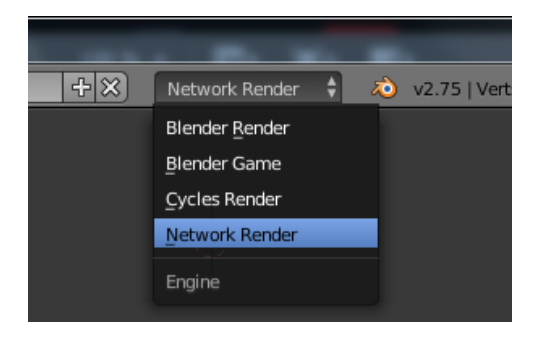

| ▼ Network Settings |        |       |  |  |  |  |
|--------------------|--------|-------|--|--|--|--|
| Client             | Master | Slave |  |  |  |  |
| Path:              | /tmp/  | 8     |  |  |  |  |

It is possible to run Master and Client on one System in two Blender applications.